## 2.7 Existing User Perform Unlock Account Using Challenge Respond Questions and Answers.

Existing account is locked. The user perform unlock existing account using challenge respond questions answers. Challenge respond questions and answers were previously set by user during account activation. After entering the correct challenge respond answers respectively to the questions, the account will be unlock. The user can choose to reset password or continue using the current password.

## 2.7.1 Event Handling – Success Case

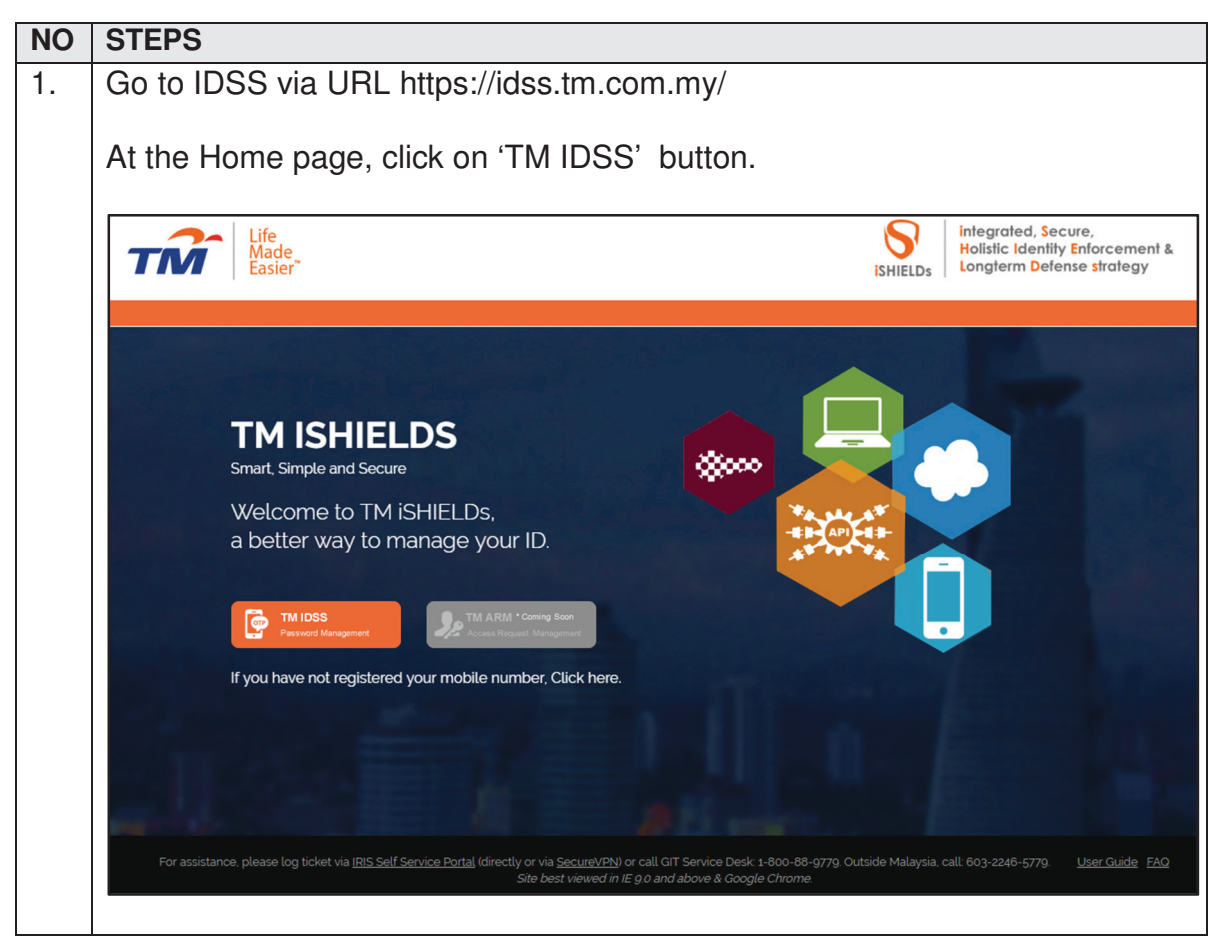

| TM GIT        | User Guidelines – Phase 2 |            |          | TF6.3 |     |
|---------------|---------------------------|------------|----------|-------|-----|
| Owner:        | Approved By:              | Date:      | Version: | Page: |     |
| Chang Yen Lan | Zahratullaili Haji Ali    | 2017-03-17 | 1.0      |       | 145 |

| 2. | At the 'Log In' page, click on the 'Get Assistance!' button.                                                                                                    |
|----|----------------------------------------------------------------------------------------------------|
|    | Life<br>Made<br>Easier Identity Self Service                                                                                                    |
|    | Login ID:       Need help to log in?         Next       There are several reasons you might not be able to log in.         First time user?       Check below for more information and possible solutions.         Encol now >>       Get Assistance! |
| 3. | At the 'Can't access your account' page, click on the 'I'm currently locked out of my account' button.                                                                                                    |
|    | Can't access your account?                                                                                                    |
|    | There are several reasons you might not be able to log in. Check below for more information and possible solutions.                                                                                                    |
|    | I forgot my Login ID.                                                                                                    |
|    | I'm currently locked out of my account.                                                                                                    |
|    | I'm new and I do not know what to do in order to sign on.                                                                                                    |
|    | I'm existing IDM user and I want to enroll into New IDM.                                                                                                    |
|    |                                                                                                    |

| TM GIT        | User Guidelines – Phase 2 |            |          | TF6.3 |     |
|---------------|---------------------------|------------|----------|-------|-----|
| Owner:        | Approved By:              | Date:      | Version: | Page: |     |
| Chang Yen Lan | Zahratullaili Haji Ali    | 2017-03-17 | 1.0      |       | 146 |

|    | At the 'Can't access your account' page, then click on the 'Account Unlock'                                                                                                    |
|----|----------------------------------------------------------------------------------------------------|
|    | button below the 'Recover using challenge response question and answer'.                                                                                                    |
|    |                                                                                                    |
|    | Can't access your account?                                                                                                    |
|    | There are several reasons you might not be able to log in. Check below for more information and possible solutions.                                                                                                    |
|    | I forgot my account password.                                                                                                    |
|    | ▹ I forgot my Login ID.                                                                                                    |
|    | <ul> <li>I'm currently locked out of my account.</li> <li>[?] If you have been informed about your account being locked, you'll need to verify your identity to regain access to your account, which may include a password reset. Account locked is usually triggered by suspicious activity on you account. For more information, please contact your administrator.</li> </ul> |
|    | Recover using One-Time Password on registered mobile number<br>You need to have your mobile number registered with HR or be assisted to configure it during activation in order to proceed with<br>recovering process.                                                                                                    |
|    | Account Unlock                                                                                                    |
|    | Recover using challenge response question and answer<br>You need to have challenge response question and answer configured during activation in order to proceed with recovering process.                                                                                                    |
|    | Account Unlock                                                                                                    |
|    | I'm new and I do not know what to do in order to sign on.                                                                                                    |
|    | I'm existing IDM user and I want to enroll into New IDM.                                                                                                    |
|    |                                                                                                    |
|    |                                                                                                    |
|    |                                                                                                    |
| 5  | In the first step 'Assount Liplack' enter user Legin ID                                                                                                    |
| 5. | In the first step 'Account Unlock', enter user Login ID.                                                                                                    |
| 5. | In the first step 'Account Unlock', enter user Login ID.                                                                                                    |
| 5. | In the first step 'Account Unlock', enter user Login ID.                                                                                                    |
| 5. | In the first step 'Account Unlock', enter user Login ID.           Account Unlock           Steps                                                                                                    |
| 5. | In the first step 'Account Unlock', enter user Login ID.                                                                                                    |
| 5. | In the first step 'Account Unlock', enter user Login ID.                                                                                                    |
| 5. | In the first step 'Account Unlock', enter user Login ID.                                                                                                    |
| 5. | In the first step 'Account Unlock', enter user Login ID.  Account Unlock  Steps User Confirmation Verification Unlock Account  Please enter your IDM Login ID Login ID:  TM98114                                                                                                    |
| 5. | In the first step 'Account Unlock', enter user Login ID.  Account Unlock  Steps User Confirmation Verification Unlock Account Please enter your IDM Login ID Login ID : TM98114  Cancel Continue                                                                                                    |

| TM GIT        | User Guidelines – Phase 2 |            |          | TF6.3 |     |
|---------------|---------------------------|------------|----------|-------|-----|
| Owner:        | Approved By:              | Date:      | Version: | Page: |     |
| Chang Yen Lan | Zahratullaili Haji Ali    | 2017-03-17 | 1.0      |       | 147 |

| 6. | The second step is 'Verification'. Verify user Login ID and answer user                                  |
|----|----------------------------------------------------------------------------------------------------|
|    | challenge response question(s). Click on 'Continue' button.                                              |
|    |                                                                                                    |
|    |                                                                                                    |
|    | Steps                                                                                                    |
|    |                                                                                                    |
|    | User Confirmation Verification Unlock Account                                                            |
|    |                                                                                                    |
|    | Login ID : TM98114                                                                                       |
|    | Please complete the identity verification process by answering the challenge response question(s) below: |
|    | 1. What is your favorite color?                                                                          |
|    | 2. In what city was you primary school?                                                                  |
|    |                                                                                                    |
|    |                                                                                                    |
|    | Cancel Continue                                                                                          |
|    |                                                                                                    |
|    |                                                                                                    |
| 7. | In this step 'Unlock Account', user account has been unlocked. User can                                  |
|    | proceed to reset password by click on 'Reset Password' or continue without                               |
|    | reset passsword by click on 'OK' button.                                                                 |
|    | Account Unlock                                                                                           |
|    |                                                                                                    |
|    | Steps                                                                                                    |
|    |                                                                                                    |
|    | User Confirmation Verification Unlock Account                                                            |
|    |                                                                                                    |
|    | Your account has been unlocked successfully.                                                             |
|    | You may proceed to <b>Reset Password</b> if you have forgotten your password.                            |
|    | to complete the unicity process, please click OK.                                                        |
|    |                                                                                                    |
|    | Reset Password OK                                                                                        |
|    |                                                                                                    |
|    |                                                                                                    |
|    |                                                                                                    |

| TM GIT        | User Guidelines – Phase 2 |            |          | TF6.3 |     |
|---------------|---------------------------|------------|----------|-------|-----|
| Owner:        | Approved By:              | Date:      | Version: | Page: |     |
| Chang Yen Lan | Zahratullaili Haji Ali    | 2017-03-17 | 1.0      |       | 148 |

| 8. | In the last step 'Reset Password', user verify Login ID and enter new password and confirmed new password then click on 'Continue' button. |
|----|----------------------------------------------------------------------------------------------------|
|    | Account Unlock                                                                                                    |
|    | Steps                                                                                                    |
|    |                                                                                                    |
|    | User Confirmation Authentication Unlock Account Reset Password                                                                             |
|    | Login ID : TM98114                                                                                                    |
|    | Please setup a password for login Password Strength[2]                                                                                     |
|    | New Password :                                                                                                    |
|    | Confirmed New Password : Password Match                                                                                                    |
|    |                                                                                                    |
|    | Cancel Continue                                                                                                    |
|    |                                                                                                    |
|    |                                                                                                    |
| 9. | The password has been reset successfully.                                                                                                  |
|    | Account Unlock                                                                                                    |
|    |                                                                                                    |
|    |                                                                                                    |
|    | Your password has been reset successfully.                                                                                                 |
|    |                                                                                                    |
|    | οκ                                                                                                    |
|    |                                                                                                    |
|    |                                                                                                    |
|    |                                                                                                    |
|    |                                                                                                    |

| TM GIT        | User Guidelines – Phase 2 |            |          | TF6.3 |     |
|---------------|---------------------------|------------|----------|-------|-----|
| Owner:        | Approved By:              | Date:      | Version: | Page: |     |
| Chang Yen Lan | Zahratullaili Haji Ali    | 2017-03-17 | 1.0      |       | 149 |

| NO | STEPS                                                                          |
|----|--------------------------------------------------------------------------------|
| 1. | Error Message: Please complete the 'Login ID' box.                             |
|    |                                                                                |
|    | Account Unlock                                                                 |
|    | Steps                                                                          |
|    |                                                                                |
|    |                                                                                |
|    | User Confirmation Verification Unlock Account                                  |
|    |                                                                                |
|    | Please complete the 'Login ID' box                                             |
|    |                                                                                |
|    |                                                                                |
|    | Please enter your IDM Login ID                                                 |
|    | Login ID :                                                                     |
|    |                                                                                |
|    |                                                                                |
|    | Cancel Continue                                                                |
|    |                                                                                |
|    | Error message will appear to notify user if the Login ID box is blank. User is |
|    | not able to proceed.                                                           |
|    | User Action: Please provide your IDM Login ID in the box and click on          |
|    | 'Continue' button.                                                             |
|    |                                                                                |

## 2.7.2 Event Handling - Fail Case

| TM GIT        | User Guidelines – Phase 2 |            |          | TF6.3 |     |
|---------------|---------------------------|------------|----------|-------|-----|
| Owner:        | Approved By:              | Date:      | Version: | Page: |     |
| Chang Yen Lan | Zahratullaili Haji Ali    | 2017-03-17 | 1.0      |       | 150 |

| 2. | Error Message: User account not found. Please contact HR to reconfirm your Login ID.                                                                      |
|----|----------------------------------------------------------------------------------------------------|
|    | Account Unlock                                                                                                    |
|    | Steps                                                                                                    |
|    | User Confirmation Verification Unlock Account                                                                                                    |
|    | User account not found. Please contact HR to reconfirm your Login ID.                                                                                     |
|    | Please enter your IDM Login ID<br>Login ID : TM90000                                                                                                    |
|    | Cancel Continue                                                                                                    |
|    | Error message will appear to notify user if the Login ID is either non-existing user ID or wrong Login ID has been inserted. User is not able to proceed. |
|    | User Action: Please ensure that you entered your correct Login ID. Please contact HR to reconfirm you Login ID.                                           |

| TM GIT        | User Guidelines – Phase 2 |            |          | TF6.3 |     |
|---------------|---------------------------|------------|----------|-------|-----|
| Owner:        | Approved By:              | Date:      | Version: | Page: |     |
| Chang Yen Lan | Zahratullaili Haji Ali    | 2017-03-17 | 1.0      |       | 151 |

| Account Unlock |                                                                      |
|----------------|----------------------------------------------------------------------|
|                | Steps                                                                |
|                | User Confirmation Verification Unlock Account                        |
|                | User account already in enabled mode<br>Click here to login to IDSS. |
| Please e       | enter your IDM Login ID                                              |
| Login IC       | 0: TM98114                                                           |
|                | Cancel Continue                                                      |
| Error messad   | ge will appear to notify user if the entered user Login ID is        |

| 11/1 036          | er Guidelines – Phase 2 |            |          | 1F6.3 |     |
|-------------------|-------------------------|------------|----------|-------|-----|
| Owner: Apr        | proved By:              | Date:      | Version: | Page: |     |
| Chang Yen Lan Zah | hratullaili Haji Ali    | 2017-03-17 | 1.0      |       | 152 |

| 4. | Error Message: User account already in disabled mode. Please contact GIT                                                                                             |
|----|----------------------------------------------------------------------------------------------------|
|    | Service Desk for assistance.                                                                                                    |
|    | Account Unlock                                                                                                    |
|    | Steps                                                                                                    |
|    | User Confirmation Verification Unlock Account                                                                                                    |
|    | User account already in disabled mode. Please contact GIT Service Desk for assistance.                                                                               |
|    | Please enter your IDM Login ID<br>Login ID : TM98052                                                                                                    |
|    | Cancel Continue                                                                                                    |
|    | Error message will appear to notify user if the Login ID entered has been disabled. User is not able to proceed.                                                     |
|    | User Action: You can only contact GIT Service Desk for assistance. GIT Service Desk will help you to deactivated your account so that you can proceed to activation. |

| TM GIT        | User Guidelines – Phase 2 |            |          | TF6.3 |     |
|---------------|---------------------------|------------|----------|-------|-----|
| Owner:        | Approved By:              | Date:      | Version: | Page: |     |
| Chang Yen Lan | Zahratullaili Haji Ali    | 2017-03-17 | 1.0      |       | 153 |

| 5. Error Message: User account has been deactivated.                                                                |
|----------------------------------------------------------------------------------------------------|
| Account Unlock                                                                                                    |
| Steps                                                                                                    |
| User Confirmation Verification Unlock Account                                                                       |
| User account has been deactivated.                                                                                  |
| Please enter your IDM Login ID<br>Login ID : TM98001                                                                |
| Cancel Continue                                                                                                    |
| Error message will appear to notify user if the Login ID entered has been deactivated. User is not able to proceed. |
| User Action: Your account has been deactivated, so need to proceed to Self-Assisted Activation.                     |

| TM GIT        | User Guidelines – Phase 2 |            |          | TF6.3 |     |
|---------------|---------------------------|------------|----------|-------|-----|
| Owner:        | Approved By:              | Date:      | Version: | Page: |     |
| Chang Yen Lan | Zahratullaili Haji Ali    | 2017-03-17 | 1.0      |       | 154 |

| 6. | Error Message: User account has been suspended                                                                                                    |
|----|----------------------------------------------------------------------------------------------------|
|    | Account Unlock                                                                                                    |
|    | Steps                                                                                                    |
|    | User Confirmation Verification Unlock Account                                                                                                    |
|    | User account has been suspended.                                                                                                    |
|    | Please enter your IDM Login ID                                                                                                    |
|    | Login ID : TM98073                                                                                                    |
|    | Cancel Continue                                                                                                    |
|    | Error message will appear to notify user if the Login ID entered has been suspended. User is not able to proceed.                                                                                                    |
|    | User Action: Your account has been suspended. You should be received<br>email notification on the reason why your account was suspended earlier.<br>You may not be able to proceed until you have been informed your account<br>unsuspension. |

| TM GIT        | User Guidelines – Phase 2 |            |          | TF6.3 |    |
|---------------|---------------------------|------------|----------|-------|----|
| Owner:        | Approved By:              | Date:      | Version: | Page: |    |
| Chang Yen Lan | Zahratullaili Haji Ali    | 2017-03-17 | 1.0      | 1     | 55 |

| Acco | int Unlock                                                             |
|------|------------------------------------------------------------------------|
|      | Steps                                                                  |
|      | User Confirmation Verification Unlock Account                          |
|      | User account not found. Please contact HR to reconfirm your Login ID.  |
|      | Please enter your IDM Login ID                                         |
|      | Login ID : TM98063                                                     |
|      | Cancel Continue                                                        |
| Erro | message will appear to notify user if the Login ID is either non-exist |

| TM GIT        | User Guidelines – Phase 2 |            |          | TF6.3 |    |
|---------------|---------------------------|------------|----------|-------|----|
| Owner:        | Approved By:              | Date:      | Version: | Page: |    |
| Chang Yen Lan | Zahratullaili Haji Ali    | 2017-03-17 | 1.0      | 15    | 56 |
| 0             |                           | 1          | 1        |       |    |

| Account L | Inlock            |                                                                       |                            |                   |                               |
|-----------|-------------------|-----------------------------------------------------------------------|----------------------------|-------------------|-------------------------------|
|           |                   | Inactivit                                                             | y Warning                  |                   |                               |
|           | Δ                 | You have been inactive for a whil<br>Redirecting in 52 seconds.<br>OK | e. Please click OK to res  | ume your session. |                               |
|           | Please enter your | IDM Login ID                                                          |                            |                   |                               |
|           | Login ID :        | TM98112                                                               |                            | ]                 |                               |
|           |                   |                                                                       |                            |                   |                               |
|           |                   |                                                                       |                            | Cancel            | Continue                      |
|           |                   |                                                                       |                            |                   |                               |
| Error me  | essage wil        | l appear to notify ι                                                  | user if the sea            | ssion has e       | expired.                      |
|           |                   |                                                                       |                            | <u> </u>          | ·                             |
| User Ac   | soon. You         | has been away fo<br>ou may click on '                                 | or more than<br>OK' button | to resume         | s. The session your session ( |

| TM GIT        | User Guidelines – Phase 2 |            |          | TF6.3 |     |
|---------------|---------------------------|------------|----------|-------|-----|
| Owner:        | Approved By:              | Date:      | Version: | Page: |     |
| Chang Yen Lan | Zahratullaili Haji Ali    | 2017-03-17 | 1.0      |       | 157 |

| 9. Error Message: Please fill in your challenge response answer(s).                                                                                                    |
|----------------------------------------------------------------------------------------------------|
| Steps<br>User Confirmation Verification Unlock Account                                                                                                    |
| Please fill in your challenge response answer(s).                                                                                                    |
| Login ID :       TM98112         Please complete the identity verification process by answering the challenge response question(s) below:         1. What is your favorite food?         2. What is your mother maiden name? |
| Cancel Continue                                                                                                    |
| is blank. User is not able to proceed.<br>User Action: Please provide correct user's respective challenge response<br>answer(s) and click on 'Continue' button.                                                              |

| TM GIT        | User Guidelines – Phase 2 |            |          | TF6.3 |     |
|---------------|---------------------------|------------|----------|-------|-----|
| Owner:        | Approved By:              | Date:      | Version: | Page: |     |
| Chang Yen Lan | Zahratullaili Haji Ali    | 2017-03-17 | 1.0      |       | 158 |

| 0. Error Message: Incorrect answer. Please Try again. Account Unlock                                                                  |
|----------------------------------------------------------------------------------------------------|
| Steps<br>User Confirmation Verification Unlock Account                                                                                |
| Incorrect answer. Please try again.<br>Failed attempt: 1<br>Maximum attempt: 5                                                        |
| Login ID :     tm98112       Please complete the identity verification process by answering the challenge response question(s) below: |
| 1. What is your mother maiden name?         2. What is your favorite food?                                                            |
| Cancel Continue                                                                                                    |
| Error message will appear to notify user if the challenge response answer(s entered is incorrect. User is not able to proceed.        |
| User Action: Please provide correct user's respective challenge response answer(s) and click on 'Continue' button.                    |

| TM GIT        | User Guidelines – Phase 2 |            |          | TF6.3 |     |
|---------------|---------------------------|------------|----------|-------|-----|
| Owner:        | Approved By:              | Date:      | Version: | Page: |     |
| Chang Yen Lan | Zahratullaili Haji Ali    | 2017-03-17 | 1.0      |       | 159 |

| 11. | Error Message: You have been inactive for a while. Please click OK to                                                                                                    |
|-----|----------------------------------------------------------------------------------------------------|
|     | resume your session.                                                                                                    |
|     | Account Unlock                                                                                                    |
|     | Steps                                                                                                    |
|     | Inactivity Warning                                                                                                    |
|     | You have been inactive for a while. Please click OK to resume your session.<br>Redirecting in 58 seconds.                                                                        |
|     | Login ID : tm98112                                                                                                    |
|     | Please complete the identity verification process by answering the challenge response question(s) below:                                                                         |
|     | 1. What is your favorite food?                                                                                                    |
|     | 2. What is your mother maiden name? ••••                                                                                                    |
|     |                                                                                                    |
|     | Cancel Continue                                                                                                    |
|     | Error message will appear to notify user if the session has expired.                                                                                                    |
|     | User Action: You has been away for more than 5 minutes. The session is expiring soon. You may click on 'OK' button to resume your session or 'Cancel' button to end the session. |

| TM GIT        | User Guidelines – Phase 2 |            |          | TF6.3 |
|---------------|---------------------------|------------|----------|-------|
| Owner:        | Approved By:              | Date:      | Version: | Page: |
| Chang Yen Lan | Zahratullaili Haji Ali    | 2017-03-17 | 1.0      | 160   |

|                                   |                                                                |                                                          | Steps                           |                      |
|-----------------------------------|----------------------------------------------------------------|----------------------------------------------------------|---------------------------------|----------------------|
|                                   | User Confirm                                                   | ation Authentication                                     | Unlock Account                  | Reset Password       |
|                                   | Pleas<br>Pleas                                                 | e complete the 'New Passw<br>e complete the 'Confirmed N | ord' box.<br>iew Password' box. |                      |
| Login<br>Please<br>New F<br>Confi | ID :<br>e setup a password fe<br>assword :<br>med New Password | TM98112 or login                                         |                                 | Password Strength[?] |
|                                   |                                                                |                                                          |                                 | Cancel Continue      |

| TM GIT        | User Guidelines – Phase 2 |            |          | TF6.3 |     |
|---------------|---------------------------|------------|----------|-------|-----|
| Owner:        | Approved By:              | Date:      | Version: | Page: |     |
| Chang Yen Lan | Zahratullaili Haji Ali    | 2017-03-17 | 1.0      |       | 161 |

| 13. | Error Message: Password violation. Password length must be at least 6 character(s).                                            |
|-----|----------------------------------------------------------------------------------------------------|
|     |                                                                                                    |
|     | Steps                                                                                                    |
|     | User Confirmation Authentication Unlock Account Reset Password                                                                 |
|     | Password violation: Password length must be at least 6 character(s).                                                           |
|     | Login ID : TM98112                                                                                                    |
|     | Please setup a password for login                                                                                              |
|     | New Password : Password Strength[?]                                                                                            |
|     | Confirmed New Password : Password Match                                                                                        |
|     | Cancel Continue                                                                                                    |
|     | Error message will appear to notify user if the new password entered is less than 6 character(s), User is not able to proceed. |
|     | User Action: Please provide a password with at least 6 character(s) and confirm new password, then click on 'Continue' button. |

| TM GIT        | User Guidelines – Phase 2 |            |          | TF6.3 |     |
|---------------|---------------------------|------------|----------|-------|-----|
| Owner:        | Approved By:              | Date:      | Version: | Page: |     |
| Chang Yen Lan | Zahratullaili Haji Ali    | 2017-03-17 | 1.0      |       | 162 |

| 14. | Error Message: Password violation. Password length must be at most 8 character(s).                                              |
|-----|----------------------------------------------------------------------------------------------------|
|     | Account Unlock                                                                                                    |
|     | Steps                                                                                                    |
|     | User Confirmation Authentication Unlock Account Reset Password                                                                  |
|     | Password violation: Password length must be at most 8 character(s).                                                             |
|     | Login ID : TM98112                                                                                                    |
|     | Please setup a password for login                                                                                               |
|     | New Password :                                                                                                    |
|     | Password Match                                                                                                    |
|     | Cancel Continue                                                                                                    |
|     | Error message will appear to notify user if the new password entered is more than 8 character(s). User is not able to proceed.  |
|     | User Action: Please provide new password with at most 8 character(s) and confirm new password, then click on 'Continue' button. |

| TM GIT        | User Guidelines – Phase 2 |            |          | TF6.3 |     |
|---------------|---------------------------|------------|----------|-------|-----|
| Owner:        | Approved By:              | Date:      | Version: | Page: |     |
| Chang Yen Lan | Zahratullaili Haji Ali    | 2017-03-17 | 1.0      |       | 163 |

| 15. | Error Message: Password violation. Minimum numeric character(s) must be 1.                                                                        |
|-----|----------------------------------------------------------------------------------------------------|
|     | Account Unlock                                                                                                    |
|     | Steps                                                                                                    |
|     | User Confirmation Authentication Unlock Account Reset Password                                                                                    |
|     | Password violation: Minimum numeric character(s) must be 1.                                                                                       |
|     | Login ID : TM98112                                                                                                    |
|     | Please setup a password for login                                                                                                    |
|     | New Password : Password Strength [7]                                                                                                    |
|     | Confirmed New Password : Password Match                                                                                                    |
|     |                                                                                                    |
|     | Cancel Continue                                                                                                    |
|     | Error message will appear to notify user if the new password entered do not contain at least 1 numeric character(s). User is not able to proceed. |
|     | User Action: Please provide new password with minimum 1 numeric character(s) and confirm new password, then click 'Continue' button.              |

| TM GIT        | User Guidelines – Phase 2 |            |          | TF6.3 |     |
|---------------|---------------------------|------------|----------|-------|-----|
| Owner:        | Approved By:              | Date:      | Version: | Page: |     |
| Chang Yen Lan | Zahratullaili Haji Ali    | 2017-03-17 | 1.0      |       | 164 |

|             |                     |                             | Stone                    |                       |              |
|-------------|---------------------|-----------------------------|--------------------------|-----------------------|--------------|
|             |                     |                             |                          |                       |              |
|             | User Confirma       | ation Authentication        | Unlock Account           | Reset Passw           | ord          |
|             |                     |                             |                          |                       |              |
| l ſ         |                     |                             |                          |                       |              |
|             | Passw               | vord violation: Minimum upp | er case alphabetical cha | aracter(s) must be 1. |              |
|             |                     |                             |                          |                       |              |
| Login II    | ):                  | TM98112                     |                          |                       |              |
| Please      | setup a password fo | or login                    |                          |                       | _            |
| New Pa      | ssword :            | •••••                       |                          | Password Strength[    | ?]           |
| Confirm     | ed New Password     | •••••                       |                          | Password Match        |              |
|             |                     |                             |                          |                       |              |
|             |                     |                             |                          | Cancel                | Continue     |
|             |                     |                             | 16.11                    |                       |              |
| Error messa | ge will app         | ear to notify u             | ser if the ner           | w passwore            | d entered do |
| proceed.    | ist i upper         | Case alphab                 |                          | lei (3). 03e          |              |
| p           |                     |                             |                          |                       |              |

| TM GIT        | User Guidelines – Phase 2 |            |          | TF6.3 |     |
|---------------|---------------------------|------------|----------|-------|-----|
| Owner:        | Approved By:              | Date:      | Version: | Page: |     |
| Chang Yen Lan | Zahratullaili Haji Ali    | 2017-03-17 | 1.0      |       | 165 |

| 1 | UNIOCK                      |                                  |                      |                      |          |
|---|-----------------------------|----------------------------------|----------------------|----------------------|----------|
|   |                             | Step                             | s                    |                      |          |
|   | User Confirma               | ition Authentication (           | Unlock Account       | Reset Password       |          |
|   | Passwe                      | ord violation: Minimum lower cas | se alphabetical chai | acter(s) must be 1.  |          |
|   | Login ID :                  | TM98112                          |                      |                      |          |
|   | Please setup a password for | r login                          |                      | Password Strength[?] |          |
|   | New Password :              | •••••                            |                      |                      | ĸ        |
|   | Confirmed New Password :    |                                  |                      | Password Match       |          |
|   |                             |                                  | _                    |                      |          |
|   |                             |                                  |                      | Cancel               | Continue |

| TM GIT        | User Guidelines – Phase 2 |            |          | TF6.3 |     |
|---------------|---------------------------|------------|----------|-------|-----|
| Owner:        | Approved By:              | Date:      | Version: | Page: |     |
| Chang Yen Lan | Zahratullaili Haji Ali    | 2017-03-17 | 1.0      |       | 166 |

|                                   | Steps                                    |
|-----------------------------------|------------------------------------------|
| User Confirmation Authentication  | Unlock Account Reset Password            |
| Password violation: Password s    | should not contain special character(s). |
| Login ID : TM98112                |                                          |
| Please setup a password for login |                                          |
| New Password :                    | Password Strength[?]                     |
| Confirmed New Password :          | Password Match                           |
|                                   |                                          |
|                                   | Cancel Continue                          |
|                                   |                                          |
|                                   | · · · · · · · · · · · · · · · · · · ·    |

| TM GIT        | User Guidelines – Phase 2 |            |          | TF6.3 |     |
|---------------|---------------------------|------------|----------|-------|-----|
| Owner:        | Approved By:              | Date:      | Version: | Page: |     |
| Chang Yen Lan | Zahratullaili Haji Ali    | 2017-03-17 | 1.0      |       | 167 |

|             |                      |                           | Steps                    |                      |            |
|-------------|----------------------|---------------------------|--------------------------|----------------------|------------|
|             | User Confirmation    | ion Authentication        | Unlock Account           | Reset Passwo         | rd         |
|             | Passwor              | rd violation: Password mu | ist begin with alphabet. |                      |            |
| Login I     | D :                  | TM98112                   |                          |                      |            |
| Please      | setup a password for | login                     |                          |                      |            |
| New Pa      | assword :            | •••••                     |                          | Password Strength[?] | ×          |
| Confirr     | ned New Password :   | •••••                     |                          | Password Match       |            |
|             |                      |                           |                          | Cancel               | Continue   |
|             |                      |                           |                          |                      |            |
| Error messa | ge will appe         | ar to notify u            | ser if the nev           | w password           | entered is |

| TM GIT        | User Guidelines – Phase 2 |            |          | TF6.3 |    |
|---------------|---------------------------|------------|----------|-------|----|
| Owner:        | Approved By:              | Date:      | Version: | Page: |    |
| Chang Yen Lan | Zahratullaili Haji Ali    | 2017-03-17 | 1.0      | 16    | 68 |

| 20. | Error Message: Password violation. Password must contain at least alphabetical character(s).                                                           |
|-----|----------------------------------------------------------------------------------------------------|
|     |                                                                                                    |
|     | Account Unlock                                                                                                    |
|     | Steps                                                                                                    |
|     | User Confirmation Authentication Unlock Account Reset Password                                                                                         |
|     | Password violation: Password must contain at least 1 alphabetical character(s).                                                                        |
|     | Login ID : TM98112                                                                                                    |
|     | Please setup a password for login                                                                                                    |
|     | New Password : Password Strength[?]                                                                                                    |
|     | Confirmed New Password : Password Match                                                                                                    |
|     | Cancel Continue                                                                                                    |
|     | Error message will appear to notify user if the new password entered do not contain at least 1 alphabetical character(s). User is not able to proceed. |
|     | User Action: Please provide new password with at least 1 alphabetical character(s) and confirm new password then click 'Continue' button.              |

| TM GIT        | User Guidelines – Phase 2 |            |          | TF6.3 |     |
|---------------|---------------------------|------------|----------|-------|-----|
| Owner:        | Approved By:              | Date:      | Version: | Page: |     |
| Chang Yen Lan | Zahratullaili Haji Ali    | 2017-03-17 | 1.0      |       | 169 |

|       | Steps                                                                                              |
|-------|----------------------------------------------------------------------------------------------------|
|       | User Confirmation Authentication Unlock Account Reset Password                                     |
|       | Password violation: New password must not be the same as the previous 5 passwords in history list. |
|       | Login ID : TM98112                                                                                 |
|       | Please setup a password for login                                                                  |
|       | New Password : Password Strength[?]                                                                |
|       | Confirmed New Password : Password Match                                                            |
|       | Cancel Continue                                                                                    |
| Error | message will appear to notify user if the new password entered is the                              |
| same  | as any of the previous 5 passwords in history list. User is not able to                            |

| TM GIT        | User Guidelines – Phase 2 |            |          |       |    |
|---------------|---------------------------|------------|----------|-------|----|
| Owner:        | Approved By:              | Date:      | Version: | Page: |    |
| Chang Yen Lan | Zahratullaili Haji Ali    | 2017-03-17 | 1.0      | 17    | 70 |

| Ace                 | count Unlock                                            |                                                                         |                                                               |
|---------------------|---------------------------------------------------------|-------------------------------------------------------------------------|---------------------------------------------------------------|
|                     |                                                         | Steps                                                                   |                                                               |
|                     |                                                         | Inactivity War                                                          | ning                                                          |
|                     | Δ                                                       | You have been inactive for a while. Pleas<br>Redirecting in 51 seconds. | e click OK to resume your session.<br>d                       |
|                     | Login ID :                                              | tm98112                                                                 |                                                               |
|                     | Please setup a pass                                     | word for login                                                          | Passward Strepath[2]                                          |
|                     | New Password :                                          | •••••                                                                   |                                                               |
|                     | Confirmed New Pas                                       | ssword :                                                                | Password Match                                                |
|                     |                                                         |                                                                         | Cancel Continue                                               |
| Errc                | or message will a                                       | appear to notify user                                                   | if the session has expired.                                   |
| Use<br>expi<br>'Car | r Action: You h<br>iring soon. You<br>ncel' button to e | has been away for m<br>J may click on 'OK'<br>nd the session.           | ore than 5 minutes. The session button to resume your session |

| TM GIT        | User Guidelines – Phase 2 | TF6.3      |          |       |  |
|---------------|---------------------------|------------|----------|-------|--|
| Owner:        | Approved By:              | Date:      | Version: | Page: |  |
| Chang Yen Lan | Zahratullaili Haji Ali    | 2017-03-17 | 1.0      | 171   |  |

| 23. | Error Message: You have reached the maximum of 5 times failed attempt(s) recovery. Account has been disabled. Please contact GIT Service Desk for                          |
|-----|----------------------------------------------------------------------------------------------------|
|     | assistance.                                                                                                    |
|     | Account Unlock                                                                                                    |
|     | Steps                                                                                                    |
|     | User Confirmation Verification Unlock Account                                                                                                    |
|     | You have reached the maximum of 5 times failed attempt(s) recovery. Account has been disabled. Please contact GIT Service Desk for assistance.                             |
|     | Login ID : TM98112                                                                                                    |
|     | Please complete the identity verification process by answering the challenge response question(s) below:                                                                   |
|     | 1. What is your mother maiden name? •••••                                                                                                    |
|     | 2. What is your favorite food?                                                                                                    |
|     |                                                                                                    |
|     | Cancel Continue                                                                                                    |
|     | Error message will appear to notify user if the 6 digits One-Time Password is<br>entered wrongly 5 times. User Login ID has been disabled. User is not able<br>to proceed. |
|     | User Action: You can only contact GIT Service Desk for assistance. GIT Service Desk will help you to deactivated your account so that you can proceed to activation.       |

| TM GIT        | User Guidelines – Phase 2 |            |          |       |     |
|---------------|---------------------------|------------|----------|-------|-----|
| Owner:        | Approved By:              | Date:      | Version: | Page: |     |
| Chang Yen Lan | Zahratullaili Haji Ali    | 2017-03-17 | 1.0      |       | 172 |

## 2.7.3 Event Handling – Hint

| NO                                                                                                    | STEPS                                                                                                    |  |  |  |  |  |  |
|----------------------------------------------------------------------------------------------------|----------------------------------------------------------------------------------------------------|--|--|--|--|--|--|
| 1.                                                                                                    | Hint: If you're inform that your account is locked, you'll need to verify your identity to regain 'access' to your account, which may require a password reset. Account locked is usally triggered bt some suspicious activities on your account. First, you have to enter your login ID and security answer. You are then asked to enter your password. If you successfully pass the verification and authentication, your identity will be confirmed and you will be allowed to unlock your account. |  |  |  |  |  |  |
|                                                                                                    | Can't access your account?                                                                                                    |  |  |  |  |  |  |
|                                                                                                    | There are several reasons you might not be able to log in. Check below for more information and possible solutions.                                                                                                    |  |  |  |  |  |  |
|                                                                                                    | <ul> <li>&gt; I forgot my Login ID.</li> </ul>                                                                                                    |  |  |  |  |  |  |
|                                                                                                    | I'm currently locked out of my account.                                                                                                    |  |  |  |  |  |  |
|                                                                                                    | [?] If you have been informed about your account being locked, you'll need to verify your identity to regain access to your                                                                                                    |  |  |  |  |  |  |
| If you are informed that your account is<br>locked, you'll need to verify your identity to<br>regain access to your account, which may<br>require a password reset. Account locked is<br>usually triggered by some suspicious<br>activities on your account. First, you have<br>to enter you login ID and security answer.<br>You are then asked to enter your password.<br>If you successfully pass the verification and<br>authentication, your identity will be<br>confirmed and you will be allowed to unlock<br>your account. |                                                                                                    |  |  |  |  |  |  |
|                                                                                                    | I'm new and I do not know what to do in order to sign on.                                                                                                    |  |  |  |  |  |  |
|                                                                                                    | I'm existing IDM user and I want to enroll into New IDM.                                                                                                    |  |  |  |  |  |  |
|                                                                                                    | Hint will appear to notify user when mouse over to [?] underneath I'm currently locked out of my account'.                                                                                                    |  |  |  |  |  |  |

| TM GIT        | User Guidelines – Phase 2 |            |          |       |     |
|---------------|---------------------------|------------|----------|-------|-----|
| Owner:        | Approved By:              | Date:      | Version: | Page: |     |
| Chang Yen Lan | Zahratullaili Haji Ali    | 2017-03-17 | 1.0      |       | 173 |

| 2. | Hint: Must be between 6 and 8 characters in length                                                                                                    |
|----|----------------------------------------------------------------------------------------------------|
|    | Minimum Number of Character Type Rules That Must Pass: All                                                                                                    |
|    | Minimum Begin Alpha: 1                                                                                                    |
|    | Maximum Special: 0                                                                                                    |
|    | Minimum Alpha: 1                                                                                                    |
|    | Minimum Numeric: 1                                                                                                    |
|    | Minimum Lowercase: 1                                                                                                    |
|    | Minimum Uppercase: 1                                                                                                    |
|    | Number of Previous Password that Cannot be Reused: 5                                                                                                    |
|    | Account Unlock         Steps         User Confirmation         Login ID :         TM98114         Please setup a password for login         New Password :         Confirmed New Password :             Confirmed New Password :             Confirmed New Password :             Cancel       Continue |
|    | Cancel Continue                                                                                                    |
|    | Hint will appear to notify user when mouse over to [?] next to Password Strength.                                                                                                    |

| TM GIT        | User Guidelines – Phase 2 |            |          | TF6.3 |     |
|---------------|---------------------------|------------|----------|-------|-----|
| Owner:        | Approved By:              | Date:      | Version: | Page: |     |
| Chang Yen Lan | Zahratullaili Haji Ali    | 2017-03-17 | 1.0      |       | 174 |